## 日本語 USB キーボード取扱説明書

サンワサプライ株式会社

SKB-A1U、SKB-112AUSV、SKB-112AUBK

## ・ はじめに

この度は、日本語 USB キーボード「SKB-A1U、SKB-112AUSV、SKB-112AUBK」をお買い上げいただきまこと にありがとうございます。本製品は Windows の ACPI に対応したキーを装備している日本語 USB キーボードです。

- ・ 接続方法
  - 1、 パソコンの USB ポートを確認してください。
  - パソコンの電源が入っている状態(Windows が完全に起動した後)で、パソコンの USB ポートにキーボードの USB コネクタを接続します。
  - 3、「新しいハードウェアの追加ウィザード」の画面が現れます。

## WindowsXP・2000・Me の場合

4、 必要なドライバは数分で、順次自動的にインストールされます。

「新しいハードウェアの追加ウィザード」が画面から消えた後もしばらく(1分程度)インストールは続い ています。ハードディスクの動作が安定するまでお待ちください。

5、 以上でキーボードの接続は終了です。

## Windows98 の場合

Windows98・98SE でこのキーボードを初めて使用する際、すでに動作中の入力機器(マウス、キーボード等)でド ライバのインストールが必要になります。あらかじめ入力機器を用意してください

- 4、「新しいハードウェアの追加ウィザード」の画面が現れます。「次へ」をクリックしてください。
- 5、 続いて、「使用中のデバイスに最適なドライバを検索する(推奨)」にチェックマークが入っていることを確認 して「次へ」をクリックしてください。
- 6、 どの項目にもチェックマークが付いていないことを確認して、「次へ」をクリックしてください。
- 7、この後に表示されていることをよく読み「次へ」を押してください。1
- 8、 ドライバのインストールが完了すると「完了」をクリックしてください。
- 9、この後もう一度「新しいハードウェアの追加ウィザード」が現れますので同じ手順(4、~8、)で「USB ヒ ューマンインターフェースデバイス **2**」のインストールを行ってください。
- 10、以上でキーボードの接続は終了です。
- (1)必要なドライバが見つからなかった場合

本製品は Windows 標準のドライバ (Windows のシステムに含まれているドライバ)を使用します。 万一ドライ バが見つからない場合は検索場所を「C:¥WINDOWS¥OPTIONS¥CABS」に指定し進んでください。もしくは Windows の CD-ROM をドライブへ入れ進んでください。

(2)「USB ヒューマンインターフェースデバイス」は繰り返し2度インストールされます。